# COME AGGIORNARE IL FIRMWARE SUI DISPOSTIVI ADSL D-LINK SERIE DSL-XXXT

## **INDICE MANUALE DI ISTRUZIONI**

| INDICE MANUALE DI ISTRUZIONI                                                                                     | 1  |
|----------------------------------------------------------------------------------------------------|----|
| PREMESSA                                                                                                    | 2  |
| SALVATAGGIO DELLA CONFIGURAZONE CORRENTE IN USO SUL DISPOSITIVO                                                  | 3  |
| AGGIORNAMENTO FIRMWARE DEL DISPOSITIVO                                                                           | 6  |
| RIPRISTINO DELLA CONFIGURAZIONE DI FABBRICA (FACTORY DEFAULT)                                                    | 14 |
| Ripristino della configurazione di fabbrica (factory default) tramite pulsante di reset                          | 14 |
| Ripristino della configurazione di fabbrica (factory default) tramite menù di configurazione via interfaccia Web | 15 |
| RIPRISTINO DELLA CONFIGURAZONE CORRENTE IN USO SUL DISPOSITIVO                                                   | 18 |

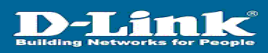

### PREMESSA

La presente procedura guidata è valida per tutti i dispositivi Broadband ADSL D-Link (modem e router) modelli DSL-300T, DSL-502T, DSL-504T e DSL-G604T.

Per l'aggiornamento del firmware dei dispositivi Broadband ADSL D-Link modelli DSL-300T, DSL-502T, DSL-504T e DSL-G604T si consiglia di :

- ✓ Per tutti i dispositivi, disconnettere il cavo ADSL RJ11 dal dispositivo
- ✓ Solo per i router modelli DSL-502T, DSL-504T e DSL-G604T, disconnettere tutti i PC eventualmente collegati alla LAN e lasciare collegato solo quello utilizzato per eseguire l'aggiornamento firmware sul dispositivo

L'aggiornamento del firmware dei dispositivi Broadband ADSL D-Link modelli DSL-300T, DSL-502T, DSL-504T e DSL-G604T avviene in due fasi, caricando alternativamente due file nella seguente serie :

1° fase :

caricamento del file di esempio DLinkEU\_DSL-300T\_ZIPB\_kernel\_V1.00B02T02.EU.20040428

2° fase :

caricamento del file di esempio DLinkEU\_DSL-300T\_ZIPB\_fs\_V1.00B02T02.EU.20040428

In altre parole occorre caricare prima il KERNEL del firmware (kernel) e successivamente il FILE SYSTEM (fs) del firmware stesso.

NOTA IMPORTANTE : l'inversione di caricamento dei file sopra elencati potrebbe arrecare danni irreparabili al dispositivo stesso. Prestare molta attenzione nella scelta del file corretto secondo le fasi di caricamento descritte sopra.

## SALVATAGGIO DELLA CONFIGURAZONE CORRENTE IN USO SUL DISPOSITIVO

Per accedere al menù di configurazione del dispositivo, aprire il browser Internet e digitare nel campo indirizzo la seguente URL <u>http://192.168.1.1</u>. Inserire nome utente e password per l'accesso alla pagina principale del menu di configurazione del dispositivo

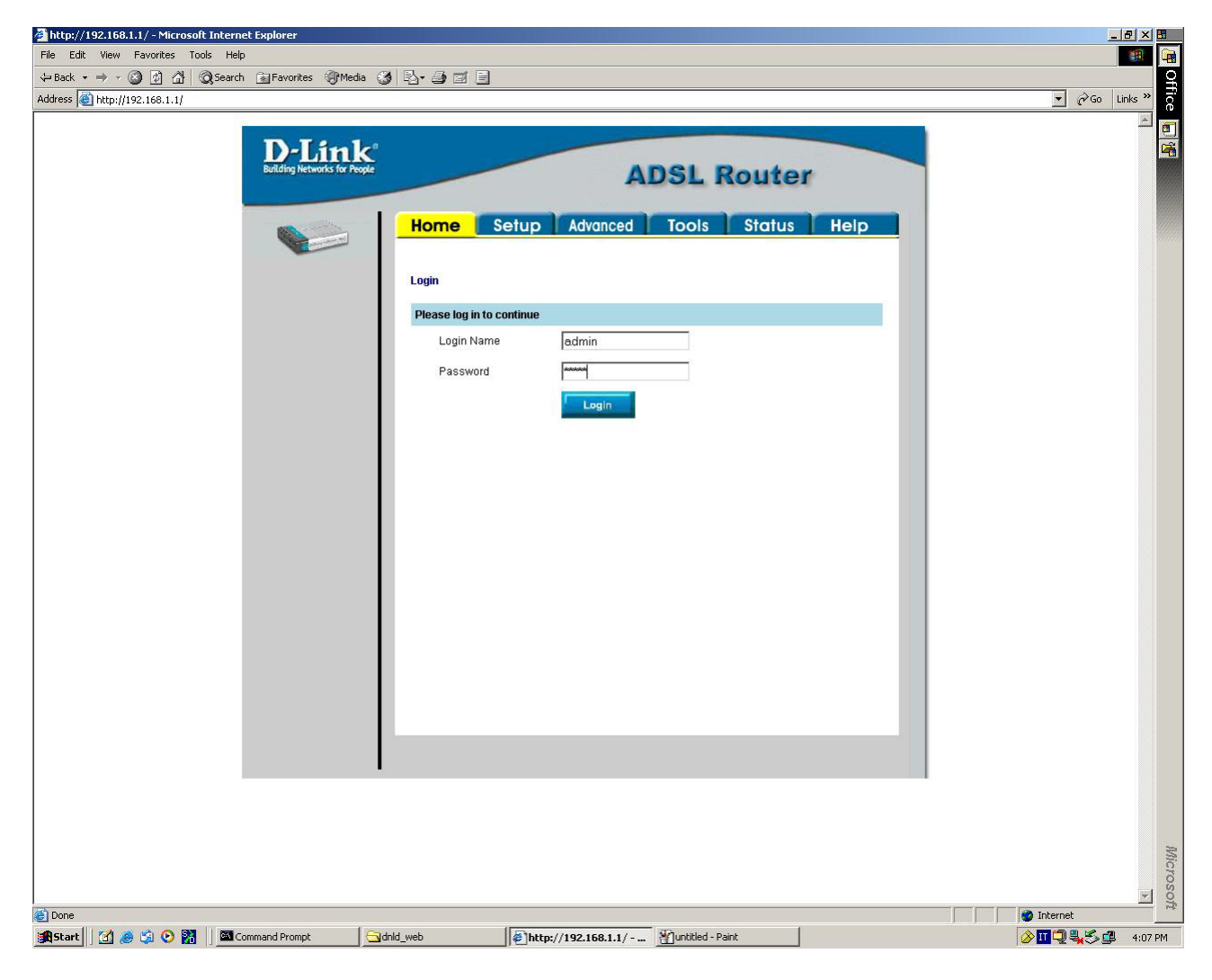

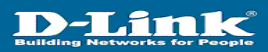

Dalla pagina principale del menu di configurazione selezionare il menu TOOLS → UPDATE GATEWAY

| http://192.168.1.1/cgi-bin/webcm?getpage=/html/tools/index.h             | tm - Microsoft Internet Explorer |                                                         |                     | Z×B    |
|--------------------------------------------------------------------------|----------------------------------|---------------------------------------------------------|---------------------|--------|
| le Edit View Favorites Tools Help                                        |                                  |                                                         |                     |        |
| ⊭Back • ⇒ • ② ② ③ ③ ③ ③ ③                                                | ) §-@-@-@                        |                                                         | - As he             |        |
| ddress a http://192.168.1.1/cgi-bin/webcm?getpage=/html/tools/index.html | 1                                |                                                         | • (*'Go Un          | AS     |
| D-Linelet                                                                |                                  |                                                         |                     | _      |
| Building Networks for People                                             |                                  | ADSI Poutor                                             |                     |        |
|                                                                          |                                  | ADSL Router                                             |                     |        |
|                                                                          | Home Setup                       | Advanced Tools Status Help                              |                     |        |
|                                                                          |                                  |                                                         |                     |        |
| System Commands                                                          | Tools                            | our lie configuration restart the entry and the indexes |                     |        |
|                                                                          | firmware, setup user and remot   | e log information and run Ping and OAM tests.           |                     |        |
| Remote Log                                                               | System Commands                  | Select to Save the current configuration, Restart       |                     |        |
|                                                                          |                                  | the gateway and Restore to factory defaults.            |                     |        |
| "User Management                                                         | Remote Log                       | Select to setup Remote Log Information.                 |                     |        |
| Update Gateway                                                           | User Managment                   | Select to configure User name and password.             |                     |        |
|                                                                          | Update Gateway                   | Select to upgrade the Gateway Firmware.                 |                     |        |
| Ping Test                                                                | Ping Tost                        | Select to nin a Ping Test                               |                     |        |
|                                                                          | ring rest                        | Select to full a Fing feet.                             |                     |        |
| OAM Test                                                                 | UAM Test                         | Connection is properly connected to the Network.        |                     |        |
| Logout                                                                   |                                  |                                                         |                     |        |
|                                                                          |                                  |                                                         |                     |        |
|                                                                          |                                  |                                                         |                     |        |
|                                                                          |                                  |                                                         |                     |        |
|                                                                          |                                  |                                                         |                     |        |
|                                                                          |                                  |                                                         |                     |        |
|                                                                          |                                  |                                                         |                     |        |
|                                                                          |                                  |                                                         |                     |        |
|                                                                          |                                  |                                                         |                     |        |
|                                                                          |                                  |                                                         |                     |        |
|                                                                          |                                  |                                                         |                     |        |
|                                                                          |                                  |                                                         |                     |        |
|                                                                          |                                  |                                                         |                     |        |
|                                                                          |                                  |                                                         |                     | -      |
| ttp://192.168.1.1/cgi-bin/webcm?getpage=/html/tools/updgateway.htm       |                                  |                                                         | internet            |        |
| Start 🛛 🛃 💩 📀 🞇 🖉 🖾 Command Prompt 🔤 🖼                                   | nid_web                          | /192.168.1.1/cgi                                        | 0 <b>•• • • • •</b> | 4:04 P |

#### Cliccare sul tasto BACKUP

| Ipp/1921.06.1.1/cgi/bin/webcm?getpage=u/hkml/took/updgateway.hkm = Microsoft Inkernet Deplorer Edit Veer Forvetss Took Heb                                                                                                    |                                        |
|----------------------------------------------------------------------------------------------------|----------------------------------------|
| ack                                                                                                    |                                        |
| ess 👔 hatp://192.166.1.1/cgi-bin/webcm?getpage=/html/tools/updgateway.htm                                                                                                    | ▼ @Go Links »                          |
| D-Link ADSL Router                                                                                                    | ×                                      |
| Home Setup Advanced Tools Status Help                                                                                                    |                                        |
| There may be new firmware for your ADSL router to improve functionality and performance. To upgrade the firmware, locate the upgrade file on the locat hand drive with the forware button. Once you have found the file to be used, richt knither "Update Oaleway" button below to start the firmware upgrade. Current Firmware Version: V1.00001116.EU.20040217 |                                        |
| User Management         Select a Firmware image file (C\Documents and Settings\Admit Browse)           Update Oxferency         Update Oxferency                                                                                                    |                                        |
| Ping Test         Uddet skewsy           Ping Test         Note: The system will be restarted after the galeway firmware is successfully updated. You need to reconnect again to configure your setup.                                                                                                    |                                        |
| Configuration - Backup & Restore                                                                                                    |                                        |
| Select a Configuration file Browse                                                                                                    |                                        |
| Note: The system has to be restarted after the configuration is restored.<br>Status:                                                                                                    |                                        |
|                                                                                                    |                                        |
|                                                                                                    |                                        |
| ne                                                                                                    | 🖉 Internet                             |
| art 1 🗇 🐵 🏟 🕑 🗱 🖉 Command Prompt 🔄 Schid, web 🕼 https://192.168.1.1/cgi Munttled - Pant                                                                                                    | 0 11 1 1 1 1 1 1 1 1 1 1 1 1 1 1 1 1 1 |

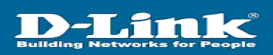

Cliccare sul tasto SAVE per confermare il salvataggio della configurazione

| ayden Gannadar<br>Agreed Log<br>Time<br>Under Malagemend<br>Upder Galeway<br>Pring Text<br>COM Text | s Help<br>edomance To<br>rowse button. Once<br>start the firmware<br>powee<br>updated. You need to<br>Dwce |  |
|----------------------------------------------------------------------------------------------------|----------------------------------------------------------------------------------------------------|--|

Confermare il nome file, il direttorio di salvataggio del file e poi cliccare sul tasto SAVE

| D-Link<br>butting horizon for Aug                                                                                | ADSL Router                                                                                                    | <u>.</u> 2∞ u | ske |
|----------------------------------------------------------------------------------------------------|----------------------------------------------------------------------------------------------------|---------------|-----|
| Payner Gommen<br>Payner Gommen<br>Remote Log<br>Time<br>User Manapanar<br>Usedan Gammy<br>Pang Text<br>Dath Text | Home       Setup       Advanced       Tools       Status       Help         Update Galeway Farmace,<br>been any be new filmware for your ADEL routed to improve functionality and performance. To<br>upgrade the firmware Version : V1.00002102.LU.20040427         Set       Image: Contract Farmware Version : V1.00002102.LU.20040427         Set       Image: Contract Farmware Version : V1.00002102.LU.20040427         Note       Image: Contract Farmware Version : V1.00002102.LU.20040427         Note       Image: Contract Farmware Version : V1.00002102.LU.20040427         Note       Image: Contract Farmware Version : V1.00002102.LU.20040427         Note       Image: Contract Farmware Version : V1.00002102.LU.20040427         Note       Image: Contract Farmware Version : V1.00002102.LU.20040427         Set       Image: Contract Farmware Version : V1.00002102.LU.20040427         Set       Image: Contract Farmware Version : V1.00002102.LU.20040427         Set       Image: Contract Farmware Version : V1.00002102.LU.20040427         Set       Image: Contract Farmware Version : V1.00002102.LU.20040427         Set       Image: Contract Farmware Version : V1.00002102.LU.20040427         Set       Image: Contract Farmware Version : Image: Contract Farmware Version : Image: Contract Farmware Version : Image: Contract Farmware Version : Image: Contract Farmware Version : Image: Contract Farmware Version : Image: Contract Farmware Version : Image: Contract Farmware Version : Image: Contract |               |     |
|                                                                                                    | Note Status:                                                                                                    |               |     |

Il salvataggio della configurazione corrente in uso sul dispositivo è avvenuta in modo corretto.

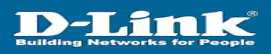

## AGGIORNAMENTO FIRMWARE DEL DISPOSITIVO

Per accedere al menù di configurazione del dispositivo, aprire il browser Internet e digitare nel campo indirizzo la seguente URL <u>http://192.168.1.1</u>. Inserire user e password per l'accesso alla pagina principale del menu di configurazione del dispositivo

| 🚈 http://192.168.1.1/ - Microsoft Internet Explorer |                     |                     |                   |      |            | ð × 🖪    |
|-----------------------------------------------------|---------------------|---------------------|-------------------|------|------------|----------|
| File Edit View Favorites Tools Help                 |                     |                     |                   |      |            |          |
| 🗢 Back 🔹 🔿 🐨 🙆 🚮 😡 Search 🔝 Favorites 🛞 Media 🤅     | 3 B-3 I I           |                     |                   |      |            | off      |
| Address 🗃 http://192.168.1.1/                       |                     |                     |                   |      | ▼ ∂Go      | Links »  |
|                                                     |                     |                     |                   |      |            |          |
| D-Link <sup>*</sup>                                 |                     |                     |                   |      |            | <b>6</b> |
| Building Networks for People                        |                     | A                   | <b>OSL</b> Route  | r    |            |          |
|                                                     |                     |                     |                   |      |            |          |
|                                                     | Home Se             | atup Advanced       | Tools Status      | Help |            |          |
| Contraction and                                     |                     |                     |                   |      |            |          |
|                                                     | Login               |                     |                   |      |            |          |
|                                                     | Login               |                     |                   |      |            |          |
|                                                     | Please log in to co | ntinue              |                   |      |            |          |
|                                                     | Login Name          | admin               |                   |      |            |          |
|                                                     | Password            | ****                |                   |      |            |          |
|                                                     |                     |                     |                   |      |            |          |
|                                                     |                     | Login               |                   |      |            |          |
|                                                     |                     |                     |                   |      |            |          |
|                                                     |                     |                     |                   |      |            |          |
|                                                     |                     |                     |                   |      |            |          |
|                                                     |                     |                     |                   |      |            |          |
|                                                     |                     |                     |                   |      |            |          |
|                                                     |                     |                     |                   |      |            |          |
|                                                     |                     |                     |                   |      |            |          |
|                                                     |                     |                     |                   |      |            |          |
|                                                     |                     |                     |                   |      |            |          |
|                                                     |                     |                     |                   |      |            |          |
|                                                     |                     |                     |                   |      |            |          |
|                                                     |                     |                     |                   |      |            |          |
|                                                     |                     |                     |                   |      |            |          |
|                                                     | - A.                |                     |                   |      |            |          |
|                                                     |                     |                     |                   |      |            |          |
|                                                     |                     |                     |                   |      |            |          |
|                                                     |                     |                     |                   |      |            |          |
|                                                     |                     |                     |                   |      |            | -        |
|                                                     |                     |                     |                   |      |            | Vict     |
|                                                     |                     |                     |                   |      |            | SO.      |
| I Done                                              |                     |                     |                   |      | 👔 Internet | 1        |
| 🏽 🕄 🛃 🤌 🗐 📀 🎇 🔢 🖾 Command Prompt                    | dnld_web            | http://192.168.1.1/ | Yuntitled - Paint |      | ⊘∎ՉҶぢ₫     | 4:07 PM  |

Prima di procedere con l'aggiornamento del firmware si consiglia di salvare la configurazione del dispositivo (vedi capitolo SALVATAGGIO DELLA CONFIGURAZIONE CORRENTE IN USO SUL DISPOSITIVO)

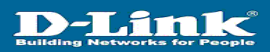

://192.168.1.1/cgi-b 18 (a) Office śóress 🗃 h 1 **D**-Link **ADSL Router** Home Setup Advanced Tools Status Help Select to Save the current configuration, Re the gateway and Restore to factory defaults m Co ect to setup Remote Log Info te Log ct to co nfigure User name and pas Update Gateway elect to upgrade the Gateway Fir Select to run a Ping Test. Ping Test OAM Test Select to Check whether the router with a specific Connection is properly connected to the Network http://192.160.1.1/cgi-bin/ sos-../html/t 10 In 😹 Start 🛛 🛃 🧶 😳 🔀 🗍 🔤 Command Prompt dnid\_web a http://192.168.1.1/cgi.. 0 11 1 4 5 1 4:04 PM

Dalla pagina principale del menu di configurazione selezionare il menu TOOLS → UPDATE GATEWAY

Cliccare sul tasto BROWSE e scegliere il primo dei due file per eseguire l'aggiornamento. Il primo file da scegliere è quello contente la dicitura "kernel". Cliccare sul tasto OPEN per chiudere la finestra.

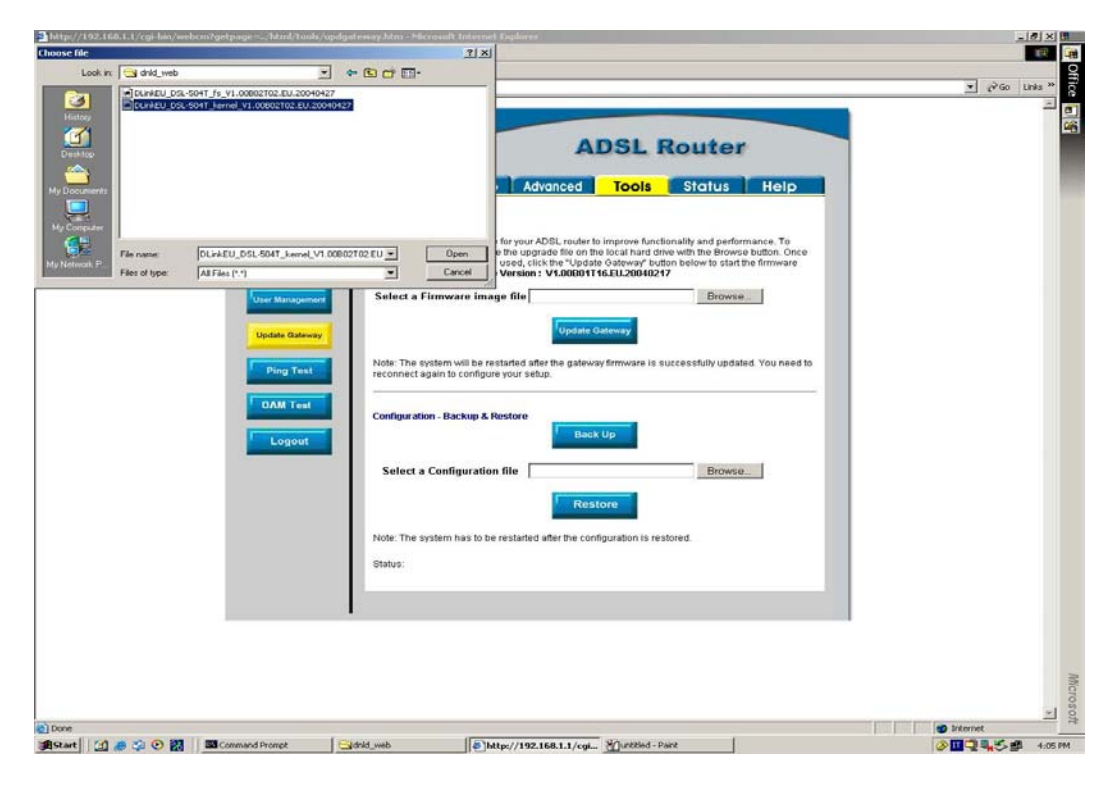

Office Address 🔕 http: 0 **D**-Link **ADSL Router** Home Setup Advanced Tools Status Help firmware, locate the ind the file to be use rent Firmware Vare the upgrade the on the locate used, click the "Update Oatewa Version: V1.00801T16.EU.20 0217 Cur Select a Firmware image file C\Documents and Settings\Admi Browse... Select a Configuration file Browse... . 🚔 Start 🛛 🛃 🧔 😳 🗱 🖉 🔤 Command Prompt 🔤 🔤 dnid\_web 2 11 2 4:05 PM bttp://192.168.1.1/cgi\_ Muntitled - Paint 1

Cliccare sul tasto UPDATE GATEWAY per dare inizio alla operazione di aggiornamento

Attendere qualche istante perché l'aggiornamento del firmware venga completato

| <image/> Constant of the second of the second of | Tés Edit Vew Favortes Tools Help<br>→ Bock - → - ② ? ঐ ③ Sourch = Provrites @Media ③<br>Sdatess ၍ http://192.166.1.1/og-bit/webcm?getpage,html/tools/updgates | \$ 🖏 - 🛥 🖬 - 🖃<br>way Jam         | <br>inks » |
|----------------------------------------------------------------------------------------------------|----------------------------------------------------------------------------------------------------|-----------------------------------|------------|
| × ×                                                                                                    | DELECTION<br>System Canterion<br>System Canterion<br>Ward Maragement<br>Under Oktower<br>Ding Test<br>CoAM Test                                               | <section-header></section-header> |            |
|                                                                                                    |                                                                                                    |                                   | -          |

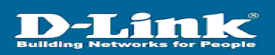

| bttp://192.168.1.1/cgi-bin/firmwarecfg - Microsoft Internet Explorer               |                      | 18 × 8   |
|------------------------------------------------------------------------------------|----------------------|----------|
| ten car ten - car c) () () () () Sanch () () () () () () () () () () () () ()      |                      |          |
| Address a http://192.160.1.1/cg-bin/firmmaredg                                     | • (r <sup>2</sup> Go | Links ** |
| D-Link<br>ADSL Router                                                              |                      | 1        |
| Upgrade Successful<br>Rebooting                                                    |                      |          |
|                                                                                    |                      | Afteroso |
| Opening page http://192.168.1.1/cgi-bir/firmwarecfg                                | Internet             | a        |
| 🙀 Start 🛛 🕼 🖉 🕐 🕅 🖉 Command Prompt 🔄 drid_web 🖗 http://192.168.1.1/cgi 💥 4 - Paint | o 🖬 🤉 🐂 🏷 🥵          | 4:06 PM  |

Al termine dell'aggiornamento, il dispositivo eseguirà un riavvio automatico

Terminato il riavvio del dispositivo, comparirà la pagina principale del menu di configurazione. Inserire user e password per l'accesso al menu di configurazione.

| http://192.160.1.1/ - Microsoft Internet Explorer      | -1        | 2 × 3    |
|--------------------------------------------------------|-----------|----------|
| File Edit View Favorites Tools Help                    |           | <b>I</b> |
| ⇔Back + → - ◎ ? Δ @jearch ≧ Pavartes @Meda 3 2 - 4 = ⊡ |           | 2        |
| Address (a) http://192.168.1.1/                        | ▼ (PG0 Li | nks **   |
|                                                        |           | × (51)   |
| D-Link                                                 |           | -        |
| ADSI Router                                            |           |          |
| ADDL NORTH                                             |           |          |
| Home Setup Advased Tools Status Hole                   |           |          |
|                                                        |           |          |
|                                                        |           |          |
| Login                                                  |           |          |
| Piease log in to continue                              |           |          |
| Login Name activity                                    |           |          |
|                                                        |           |          |
| Password                                               |           |          |
| Legin                                                  |           |          |
|                                                        |           |          |
|                                                        |           |          |
|                                                        |           |          |
|                                                        |           |          |
|                                                        |           |          |
|                                                        |           |          |
|                                                        |           |          |
|                                                        |           |          |
|                                                        |           |          |
|                                                        |           |          |
|                                                        |           |          |
|                                                        |           |          |
|                                                        |           |          |
|                                                        |           |          |
|                                                        |           |          |
|                                                        |           |          |
|                                                        |           |          |
|                                                        |           |          |
|                                                        |           |          |
|                                                        |           | Mic      |
|                                                        |           | ros      |
|                                                        |           | - I      |
|                                                        | internet  |          |
| anosen   [] an command Prompt                          |           | 4:07 PM  |

Nota : nel caso in cui non apparisse la pagina principale del menu di configurazione del dispositivo, digitare manualmente nel campo indirizzo <u>http://192.168.1.1</u> per aprire la pagina presente

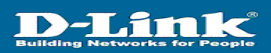

Selezionare nuovamente il menu TOOLS → UPDATE GATEWAY

|                                                                                                    | Start 11 🔿 🔿 🚱 🕅 🖾 Command Promot                               | drid web                                                          | /192.168.1.1/coi                                                                                                 | A TO 15 4     | 4:0  |
|----------------------------------------------------------------------------------------------------|-----------------------------------------------------------------|-------------------------------------------------------------------|----------------------------------------------------------------------------------------------------|---------------|------|
| Image: With Provide Text Market       Image: With Provide Text Market                                                                                                    | ttp://192.168.1.1/cgi-bin/webcm?getpage=/html/tools/updgateway. | itm                                                               |                                                                                                    | Internet      |      |
| Cold Wave Traveorde Tools Help     Cold Wave Traveorde Tools Help     Cold Wave Traveorde Tools Help     Cold Wave Traveorde Tools Help     Cold Wave Traveorde Tools Help     Cold Wave Traveorde Tools Help     Cold Wave Traveorde Tools Help     Cold Wave Traveorde Tools Help     Cold Wave Traveorde Tools Help     Cold Wave Traveorde Tools Help     Cold Wave Traveorde Tools Help     Cold Wave Traveorde Tools Help     Cold Wave Traveorde Tools Help     Cold Wave Traveorde Tools Help     Cold Wave Tools Help     Cold Wave Tools Help </td <td></td> <td>1</td> <td></td> <td></td> <td>1</td>                                                                                                    |                                                                 | 1                                                                 |                                                                                                    |               | 1    |
| Take two markets to is like       Image: Constraint of the constraint of the con              |                                                                 |                                                                   |                                                                                                    |               |      |
| Table Verw       Total       Total                                                                                                    | OAM Test<br>Logout                                              | OAM Test                                                          | Selectio Check whether the router with a specific<br>Connection is properly connected to the Network.            |               |      |
| Tak tww favorities Took felo       Image: Constraint of the constraint of the c               | Ping Test                                                       | Ping Test                                                         | Select to run a Ping Test.                                                                                       |               |      |
| Cold Www Terrorites Tools Help       Image: Construction of the Construction of the Co              | Update Gatemay                                                  | Update Gateway                                                    | Select to upgrade the Gateway Firmware.                                                                          |               |      |
| Call Verw Terrorites Tools Help       Image: Call Provide Control Provide Control Provide Contetee Provide Control Provide Control Provide Control Pr               |                                                                 | User Managment                                                    | Select to configure User name and password.                                                                      |               |      |
| Call Year Provokter Tools Help       Image: Call Provokter Window Window                | User Management                                                 | Description of the                                                | Calcula actus Deputa Las Information                                                                             |               |      |
| Call Yeary Favorities Tools Help       Image: Call Status Help         ck · → · ② ① ① ③ ⑤ Favorities @Helds ③ ① □ · ③ ⑦ · ③       Image: Call Status Help         S @ http://192.146.1.1/cg/but/webcol/yetayaethm       Image: Call Status Help         Dubrage Herbert/S & Apge:       ADSL Router         Image: Call Status Help       Image: Call Status Help         Image: Call Status Help       Image: Call Status Help         Image: Call Status                                                                                                    | Remote Log                                                      | System Commands                                                   | Select to Save the current configuration, Restart the gateway and Restore to factory defaults.                   |               |      |
| Cate Verw Fervorites Tools Help       Image: Cate of the cate of the cate               | System Commands                                                 | The Tools section allows you to<br>firmware, setup user and remot | save the configuration, restart the gateway, update the gateway<br>e log information and run Ping and OAM tests. |               |      |
| Lak vew Favorites Tools Help     Image: Control of State of State  |                                                                 | Home Setup                                                        | Advanced Tools Status Help                                                                                       |               |      |
| Lak vew Favorites Tools Help     Image: Control of Control of |                                                                 |                                                                   |                                                                                                    |               |      |
| Lok: Verw Ferrorites Tools Help         0           ck: → - ② (2)         2)         ③ (2)         ③ (2)         ③ (2)         ③ (2)         ③ (2)         ③ (2)         ③ (2)         ③ (2)         ③ (2)         ④ (2)         ③ (2)         ○ (2)         ○ (2)         ○ (2)         ○ (2)         ○ (2)         ○ (2)         ○ (2)         ○ (2)         ○ (2)         ○ (2)         ○ (2)         ○ (2)         ○ (2)         ○ (2)         ○ (2)         ○ (2)         ○ (2)         ○ (2)         ○ (2)         ○ (2)         ○ (2)         ○ (2)         ○ (2)         ○ (2)         ○ (2)         ○ (2)         ○ (2)         ○ (2)         ○ (2)         ○ (2)         ○ (2)         ○ (2)         ○ (2)         ○ (2)         ○ (2)         ○ (2)         ○ (2)         ○ (2)         ○ (2)         ○ (2)         ○ (2)         ○ (2)         ○ (2)         ○ (2)         ○ (2)         ○ (2)         ○ (2)         ○ (2)         ○ (2)         ○ (2)         ○ (2)         ○ (2)         ○ (2)         ○ (2)         ○ (2)         ○ (2)         ○ (2)         ○ (2)         ○ (2)         ○ (2)         ○ (2)         ○ (2)         ○ (2)         ○ (2)         ○ (2)         ○ (2)         ○ (2)         ○ (2)         ○ (2)         ○ (2)         ○ (2) <t< td=""><td>D-Lin<br/>Building Networks for Per</td><td>S<sup>o</sup></td><td>ADSL Router</td><td></td><td></td></t<>                                                                                                    | D-Lin<br>Building Networks for Per                              | S <sup>o</sup>                                                    | ADSL Router                                                                                                    |               |      |
| Edit Vew Favorites Tools Help Edit Vew Favorites Tools Help Edit Vew Favorites (@Hedda GB E GF W - E<br>dx. → → O G G G (@Steach: EgFavorites (@Hedda GB E GF W - E<br>S @ http://192.163.11/op-bri/webcm/getpage=_/htm/hook/index.htm V (PGo Links                                                                                                    | DIS                                                             |                                                                   |                                                                                                    |               |      |
| Edit View Favorites Tools Help                                                                                                    | s ahttp://192.168.1.1/cgi-bin/webcm?getpage=/html/tools/ind     | ex.htm                                                            |                                                                                                    | <u>▼</u> @⊚ L | inks |
| Edit View Pavorites Tools Help                                                                                                    | k • → · ② ③ ④ ④ ◎Search ⊕Favorites @Med                         | 3 4-3 2 - 3                                                       |                                                                                                    |               |      |
|                                                                                                    | Edit View Favorites Tools Help                                  |                                                                   |                                                                                                    |               |      |

Cliccare sul tasto BROWSE e scegliere il primo dei due file per eseguire l'aggiornamento. Il primo file da scegliere è quello contente la dicitura "fs". Cliccare sul tasto OPEN per chiudere la finestra.

| Look in Gid drid we                     |                                                                                                    | 11                                                                                                    |            | 10 |
|-----------------------------------------|----------------------------------------------------------------------------------------------------|----------------------------------------------------------------------------------------------------|------------|----|
|                                         |                                                                                                    | ) + <b>6</b> # E-                                                                                                    |            |    |
| Conserts                                | 2.4041 / simed. 01.00000100.01.01.0000010<br>81-5041 / simed. V1.00802102.02.01.000<br>Type: 20040427 File<br>Steri 1.30 M6 | ADSL Router                                                                                                    |            | 2  |
| Computer<br>File name:<br>Files of type | DLavkEU_DSL-S04T_fe_V1 0080<br>All File: (".")<br>User Management<br>Update Gateway                                         | for your ADSL router to improve functionality and performance. To     the upgrade file on the local hard drive with the Browse button. On     ued, dick file "Update Galavies" button. To     Version: V1.00001116.EU.20040217      Select a Firmware image file     Browse      Vpdate Galavies | ze<br>z to |    |
|                                         | Ping Test OAM Test Logout                                                                                                   | reconnect again to configure your setup. Configuration - Backup & Pestore Select a Configuration file Browse.                                                                                                    |            |    |
|                                         |                                                                                                    | Restore                                                                                                    |            |    |
|                                         |                                                                                                    | Restore<br>Note: The system has to be restarted after the configuration is restored.<br>Status:                                                                                                    |            |    |

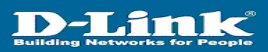

http://192.168.1.1/cgi-bin/v

//192.168.1.1/cgi-bin/web e=\_/html/tools/updgates dt Yew Favorites Tools Help •→·②?②?③!③Search ⊕Favorites @Media ③!◎-④•Ⅳ•= -Office ess 🔕 http://192.168.1.1/cgi-bin/ve **D**-Link **ADSL Router** Home Setup Advanced **Tools** Status Help y buth 140217 ick the 01T16.EU. vare image file C:\Do ents and Settings\Ad Select a Fin Browse... ay Select a Configuration file Browse... m has to be res an Int වූ Done ම්Start | ්රා ළ ඉට ව වූ | 🔤 Command Prompt | බුරස්දු web | වි)Mtpc//192.168.1.1/cgi... මුරාස්දු පොත 0 11 12 14 5 gt 4:05 PM Attendere qualche istante perché l'aggiornamento del firmware venga completato

Cliccare sul tasto UPDATE GATEWAY per dare inizio alla operazione di aggiornamento

File Life Were Florentes Tools Help ↓+ Dock - → - ② ? ③ ② Search = #Farentes @Meds ③ ? + • ₩ M • • Address ● http://192.168.1.1/cg-bm/webcm/yebcage=../html/body/adgetmery.htm ■ PC M ■ Comparison - Address > Address > Addr

|                                                 | Update Gateway/Firmware                                                                                                    |  |
|-------------------------------------------------|----------------------------------------------------------------------------------------------------|--|
| Remote Log                                      | There may be new firmware for your ADSL router to improve functionality and performance. To<br>upgrade the firmware, locate the upgrade file on the local hard drive with the Browse button. Once<br>you have found the file to be used, click the "Update Ostewar" button below to start the firmware<br>upgrade. Current Firmware Version: V1.00001T16.EU.20040217 |  |
| User Management<br>Update Otherway<br>Ping Test | Select a Firmware image file [C:\Documents and Settings\Admit Browse<br>Update Gateway<br>Update Gateway<br>Note: The system will be restarted after the gateway firmware is successfully updated. You need to<br>reconnect again to configure your setup.                                                                                                    |  |
| CAM Test                                        | Configuration - Backup & Restore Back Up Select a Configuration file Browse                                                                                                    |  |
|                                                 | Restore Note: The system has to be restarted after the configuration is restored. Status: Upgrade in progress. Please wait                                                                                                    |  |
|                                                 |                                                                                                    |  |

8 × 5

anne

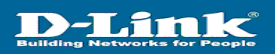

Al termine dell'aggiornamento, il dispositivo eseguirà un riavvio automatico

| http://192.160.1.1/cgi-bin/firmwarecfg - Microsoft Internet Explorer                                                                                                    |                |
|----------------------------------------------------------------------------------------------------|----------------|
| File Edit View Favorites Tools Help                                                                                                    |                |
| d+Back - → · ② 🔄 🖄 (Q)Search (⊒Povorkes (@Media ③) 🖏 - 🌆 🖬 - 🔤                                                                                                    |                |
| Address 👔 http://192.168.1.1/cgi-bit/firmwarecfg                                                                                                    | ▼ (PGo Links ≫ |
| D-Link<br>ADSL Router                                                                                                    |                |
| Upgrade Successful<br>Rebooting                                                                                                    |                |
|                                                                                                    |                |
| Comma page http://192.168.1.1/corbin/firmmered                                                                                                    |                |
| Start C1 . C . 23 . 33 Command Fromet Start Star | A 106 PM       |

Terminato il riavvio del dispositivo, comparirà la pagina principale del menu di configurazione. Inserire user e password per l'accesso al menu di configurazione.

| ://192.168.1.1/ - Microsoft Internet Explorer    |                                  | _ Ø ×                                   |
|--------------------------------------------------|----------------------------------|-----------------------------------------|
| dit View Favorites Tools Help                    |                                  | <b>2</b> 2                              |
| د → → · ② ② ☆ ③ Search ⊕ Favorites @Media ③ ⊡• ④ |                                  |                                         |
| ttp://192.160.1.1/                               |                                  | ■ <sup>(2)</sup> Go Links <sup>34</sup> |
|                                                  |                                  | *                                       |
| D-Link                                           |                                  |                                         |
| Building Networks for People                     | ADSL Router                      |                                         |
|                                                  | ribel neuter                     |                                         |
| Hor                                              | Setup Advanced Tools Status Help |                                         |
|                                                  |                                  |                                         |
|                                                  |                                  |                                         |
| Login                                            |                                  |                                         |
| Please                                           | e log in to continue             |                                         |
|                                                  | ogin Name admin                  |                                         |
|                                                  |                                  |                                         |
| P                                                | assword                          |                                         |
|                                                  | Login                            |                                         |
|                                                  |                                  |                                         |
|                                                  |                                  |                                         |
|                                                  |                                  |                                         |
|                                                  |                                  |                                         |
|                                                  |                                  |                                         |
|                                                  |                                  |                                         |
|                                                  |                                  |                                         |
|                                                  |                                  |                                         |
|                                                  |                                  |                                         |
|                                                  |                                  |                                         |
|                                                  |                                  |                                         |
|                                                  |                                  |                                         |
|                                                  |                                  |                                         |
|                                                  |                                  |                                         |
|                                                  |                                  |                                         |
|                                                  |                                  |                                         |
|                                                  |                                  |                                         |
|                                                  |                                  |                                         |
|                                                  |                                  |                                         |
|                                                  |                                  |                                         |
|                                                  |                                  |                                         |
|                                                  |                                  |                                         |
|                                                  |                                  |                                         |
|                                                  |                                  |                                         |
|                                                  |                                  |                                         |
|                                                  |                                  |                                         |
|                                                  |                                  | Toternet                                |

Nota : nel caso in cui non apparisse la pagina principale del menu di configurazione del dispositivo, digitare manualmente nel campo indirizzo <u>http://192.168.1.1</u> per aprire la pagina presente

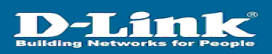

Una volta eseguito il login, nella pagina home è possibile verificare la versione di firmware caricata nel dispositivo

| p://192.166.1.1/cgi-bin/webcm - Microsoft Internet Explorer<br>Edit View Favorites Tools Help<br>dit - → - ② [] ③ [] ③ [] ④ [] Pavorites ③ [] Media ③<br>dit = → - ③ [] ⑤ [] [] ⑤ [] [] [] [] [] [] [] [] [] [] [] [] [] | 3 L- 4 a l                               |                                                           |  |
|----------------------------------------------------------------------------------------------------|------------------------------------------|-----------------------------------------------------------|--|
| Bulling letters for Page                                                                                                    |                                          | ADSL Router                                               |  |
|                                                                                                    | Home Setup Adv                           | anced Tools Status Help                                   |  |
| Logout                                                                                                    | Status Information                       |                                                           |  |
|                                                                                                    | System Uptime<br>DSL Status<br>DSL Speed | 0 hour(s) 0 minute(s)<br>Disconnected<br>0 kbps Upstream, |  |
|                                                                                                    | LAN IR Address                           | 0 Kbps Downstream                                         |  |
|                                                                                                    | Ethernet                                 | Connected                                                 |  |
|                                                                                                    | Software Version                         | V1.00802T02.EU.20040427                                   |  |
|                                                                                                    |                                          |                                                           |  |
|                                                                                                    |                                          |                                                           |  |
|                                                                                                    |                                          |                                                           |  |

La procedura di aggiornamento firmware è così terminata in modo corretto.

# RIPRISTINO DELLA CONFIGURAZIONE DI FABBRICA (FACTORY DEFAULT)

L'aggiornamento del firmware sul dispositivo non comporta la perdita della configurazione dei parametri per il collegamento alla linea ADSL né degli altri parametri personalizzati secondo le esigenze dell'utente

Si consiglia, eventualmente, di eseguire una operazione di factory reset per riportare il dispositivo alle condizioni di fabbrica e in successione il ripristinare la configurazione del dispositivo precedentemente salvata .

Per eseguire Il ripristino della configurazione di fabbrica (factory default) sul dispositivo si può procedere in due modalità:

- tramite pulsante di reset posizionato nella parte posteriore del dispositivo
- tramite menu di configurazione via interfaccia web

#### Ripristino della configurazione di fabbrica (factory default) tramite pulsante di reset

Per ripristinare il dispositivo alla configurazione di fabbrica (factory default) tramite il pulsante di reset, procedere come segue :

- Disconnettere il cavo Ethernet RJ45 dal dispositivo
- Disconnettere il cavo ADSL RJ11 dal dispositivo
- Mantenere il dispositivo collegato al trasformatore di corrente
- Mantenendo collegato il dispositivo al trasformatore di corrente, con una punta di una graffetta o di un piccolo cacciavite premere per circa 10 secondi il pulsante di reset
- Mantenere il pulsante di reset premuto fino a che il LED status non si spegne
- Non appena il LED status si spegne, togliere la punta di graffetta o di piccolo cacciavite dal pulsante di reset
- Il dispositivo si riavvierà in automatico ed avrà ha ripristinato la configurazione di fabbrica (factory default). Il LED status tornerà a lampeggiare segnalando il funzionamento corretto del dispositivo

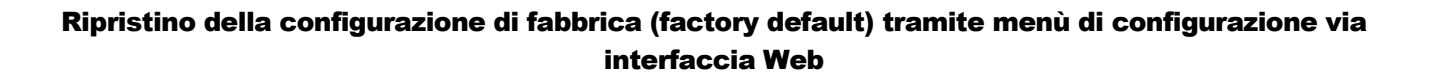

Per accedere al menù di configurazione del dispositivo, aprire il browser Internet e digitare nel campo indirizzo la seguente URL <u>http://192.168.1.1</u>. Inserire user e password per l'accesso alla pagina principale del menu di configurazione del dispositivo

D-Link

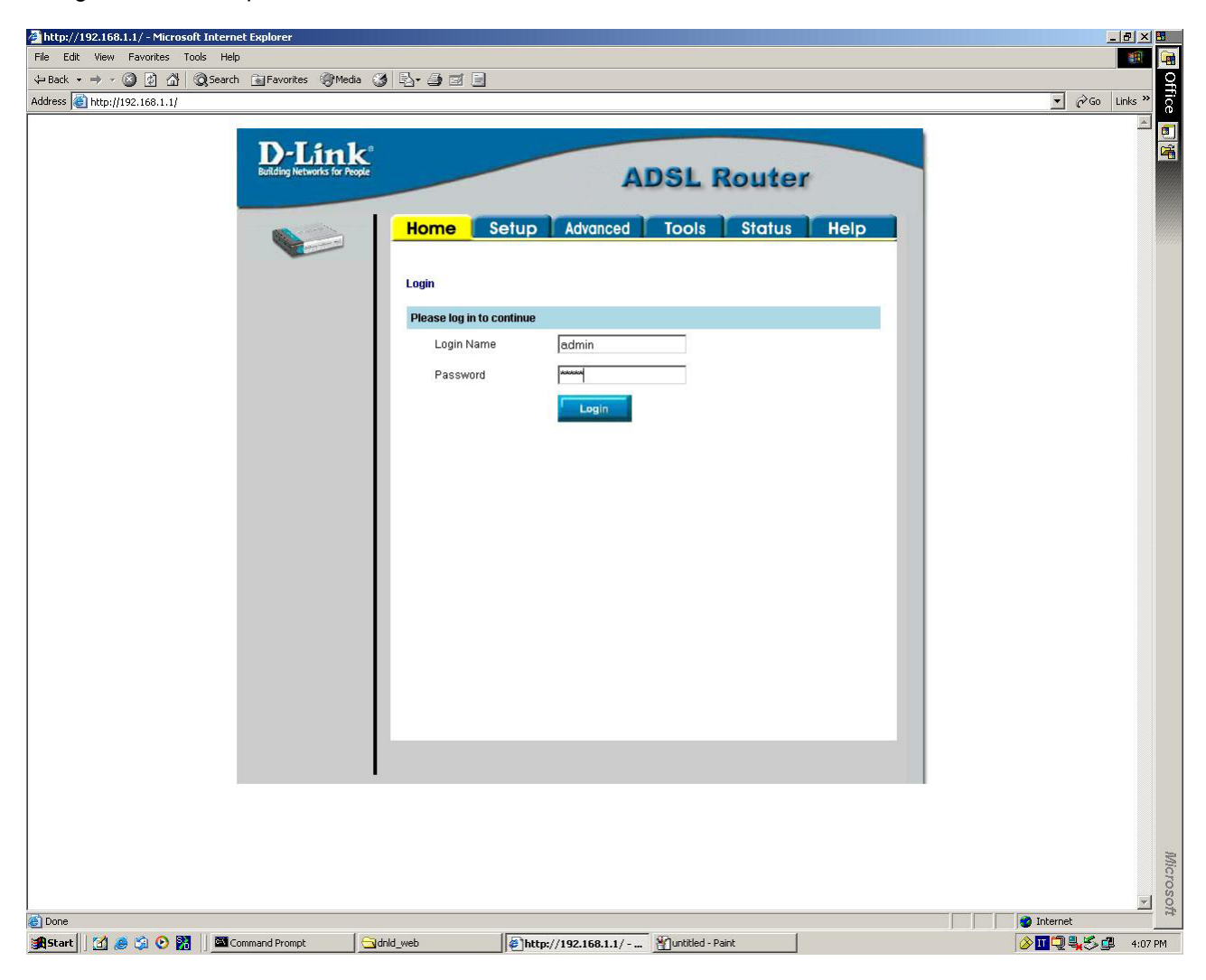

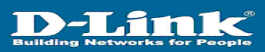

Cliccare il menù TOOLS → SYSTEM COMMAND. In seguito Cliccare sul tasto RESTORE

| http://192.168.1.1/cgi-bin/webcm - Microsoft Internet Explorer                                                                                                    |                                                                          |                                                                                                    |                                                                                                    | -                | 8 × 8       |
|----------------------------------------------------------------------------------------------------|--------------------------------------------------------------------------|----------------------------------------------------------------------------------------------------|----------------------------------------------------------------------------------------------------|------------------|-------------|
| File Edit View Favorites Tools Help                                                                                                    |                                                                          |                                                                                                    |                                                                                                    |                  | 100 (m)     |
| J+Back - → - ② ③ ④ ④ ③Search ⊕Favorites @Media i                                                                                                    | 3 6-35                                                                   |                                                                                                    |                                                                                                    |                  | 우           |
| Address a) http://192.168.1.1/cgi-bin/webcm                                                                                                    |                                                                          |                                                                                                    |                                                                                                    | ▼ (∛Go L         | inks *      |
| Remove Log<br>Very Management<br>Remove Log<br>Remove<br>Remove | Home Se<br>System Commands<br>command.<br>Save All<br>Restart<br>Restart | Allow you to carry out basic sys<br>allow you to carry out basic sys<br>urrent configurate<br>Same your.<br>Use this but<br>Same your.<br>Use this but<br>Same your.<br>Use this but<br>Same your.<br>Use this but<br>NOTE: Con<br>reconset a | DOSL ROUTER     Tools Status Help     Status Help     Status Press the button to execute a     sufform actions. Press the button to execute a     sufform in order to permanendly save the     forwards of the optimum and the save the     forwards of the optimum and the save the     forwards of the optimum and the save the     forwards of the optimum and the save the     forwards of the optimum and the save the     forwards of the optimum and the save the     forwards of the optimum and the save the     forwards of the optimum and the save the     forwards of the optimum and the save the     forwards of the optimum and the save the     forwards of the the unit reboots.     The one optimum and will be lost. You can     for the unit reboots. |                  | 。<br>●<br>第 |
| and a second second second                                                                                                    |                                                                          |                                                                                                    |                                                                                                    |                  |             |
| pavascript.commanuser(rescore)                                                                                                    |                                                                          |                                                                                                    | (12)                                                                                                    | j j j j internet |             |
| 😹 Start 🔄 🧶 😳 🕑 🎇 🔤 Command Prompt 🚍                                                                                                    | dnid_web                                                                 | untitled - Paint                                                                                                    | //192.168.1.1/cgi                                                                                                    | Ø 🛄 🔍 🛼 🏷 🏙      | 4:14 PM     |

A video apparirà il seguente il messaggio "Are you sure you want to restore factory defaults?" Premere OK per continuare

| A v v v v v v v v v v v v v v v v v v v |
|-----------------------------------------|
|                                         |
|                                         |

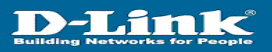

Il dispositivo ripristinerà la configurazione di fabbrica (factory default). Attendere qualche istante, il dispositivo eseguirà un riavvio automatico

| http://192.168.1.1/cgi-bin/webcm - Microsoft Internet | Explorer                            |                   |                        |     | -                            | 8 × 8    |
|-------------------------------------------------------|-------------------------------------|-------------------|------------------------|-----|------------------------------|----------|
| File Edit View Favorites Tools Help                   |                                     |                   |                        |     |                              | <b>1</b> |
| 4+Back • → - 🔘 👌 🐴 🕲 Search 👝 Favorites 🔅             | @Meda 🎯 💁 🌆 🖬                       | 2                 |                        |     |                              |          |
| Address a http://192.168.1.1/cgi-bin/webom            |                                     |                   |                        |     | • ∂ංශ ⊔                      | inks »»  |
|                                                       | Home<br>Restarting<br>The system is | Setup Advance     | ADSL Router            | qle |                              |          |
|                                                       |                                     |                   |                        |     |                              |          |
|                                                       |                                     |                   |                        |     |                              |          |
|                                                       |                                     |                   |                        |     |                              |          |
| Opening page http://192.168.1.1/cgi-bin/webcm         |                                     |                   |                        |     | <ul> <li>Internet</li> </ul> |          |
| Start 🔄 🚑 😒 🕑 🗱 🔤 Command Prompt                      | Grand_web                           | Muntitled - Paint | http://192.168.1.1/cgi |     | 0 H C 4 5 d                  | 4:15 P   |

Terminato il riavvio del dispositivo, comparirà la pagina principale del menu di configurazione. Inserire user e password per l'accesso al menu di configurazione.

| Edit View Pavorites Tools Help<br>k = ⇒ - 🎱 🗈 🐴 💭 Search 📷 Favorites ⊚Media | 3 2· 3 = 1                           |              |
|-----------------------------------------------------------------------------|--------------------------------------|--------------|
| http://192.168.1.1/                                                         |                                      | ▼ 🖓 Go Links |
| D-Link<br>butting hereasts for Aug                                          | ADSL Router                          |              |
|                                                                             | Home Setup Advanced Tools Status Hel |              |
|                                                                             | Login                                |              |
|                                                                             | Please log in to continue            |              |
|                                                                             | Login Name admin                     |              |
|                                                                             | Password                             |              |
|                                                                             | Login                                |              |
|                                                                             |                                      |              |
|                                                                             |                                      |              |
|                                                                             |                                      |              |
|                                                                             |                                      |              |
|                                                                             |                                      |              |
|                                                                             |                                      |              |
|                                                                             |                                      |              |
|                                                                             |                                      |              |
|                                                                             |                                      |              |
|                                                                             |                                      |              |
|                                                                             |                                      |              |
|                                                                             |                                      |              |
|                                                                             |                                      |              |
|                                                                             |                                      |              |
|                                                                             |                                      |              |
|                                                                             |                                      |              |
| 8                                                                           |                                      | Internet     |
|                                                                             | Schild web                           |              |

Nota : nel caso in cui non apparisse la pagina principale del menu di configurazione del router, digitare manualmente nel campo indirizzo <u>http://192.168.1.1</u> per aprire la pagina presente

# **RIPRISTINO DELLA CONFIGURAZONE CORRENTE IN USO SUL DISPOSITIVO**

Per accedere al menù di configurazione del dispositivo, aprire il browser Internet e digitare nel campo indirizzo la seguente URL <u>http://192.168.1.1</u>. Inserire user e password per l'accesso alla pagina principale del menu di configurazione del dispositivo

| 🚰 http://192.168.1.1/ - Microsoft Internet Explorer       |                                        |                                                                                                    | _ 8 × 8   |
|-----------------------------------------------------------|----------------------------------------|----------------------------------------------------------------------------------------------------|-----------|
| File Edit View Favorites Tools Help                       |                                        |                                                                                                    |           |
| 🗢 Back 🔹 🤿 🗸 🖉 🖓 🐼 Search 📷 Favorites 🛞 Media 🎯 🖏 - 🎒 🗃 📃 |                                        |                                                                                                    | Q         |
| Address 🗃 http://192.168.1.1/                             |                                        | → <sup>→</sup> <sup>→</sup> <sup>→</sup> <sup>→</sup> <sup>→</sup> <sup>→</sup> <sup>→</sup> <sup>→</sup> <sup>→</sup> <sup>→</sup> <sup>→</sup> <sup>→</sup> <sup>→</sup> | Links »   |
|                                                           |                                        |                                                                                                    |           |
| D-I im let                                                |                                        |                                                                                                    |           |
| Building Networks for People                              | ADGI Dautor                            |                                                                                                    |           |
|                                                           | ADSL Nouter                            |                                                                                                    |           |
|                                                           |                                        |                                                                                                    |           |
|                                                           | etup Advanced Tools Status Help        |                                                                                                    |           |
|                                                           |                                        |                                                                                                    |           |
| Lorin                                                     |                                        |                                                                                                    |           |
| Login                                                     |                                        |                                                                                                    |           |
| Please log in to co                                       | ontinue                                |                                                                                                    |           |
| Login Name                                                | admin                                  |                                                                                                    |           |
|                                                           |                                        |                                                                                                    |           |
| Password                                                  |                                        |                                                                                                    |           |
|                                                           | Login                                  |                                                                                                    |           |
|                                                           |                                        |                                                                                                    |           |
|                                                           |                                        |                                                                                                    |           |
|                                                           |                                        |                                                                                                    |           |
|                                                           |                                        |                                                                                                    |           |
|                                                           |                                        |                                                                                                    |           |
|                                                           |                                        |                                                                                                    |           |
|                                                           |                                        |                                                                                                    |           |
|                                                           |                                        |                                                                                                    |           |
|                                                           |                                        |                                                                                                    |           |
|                                                           |                                        |                                                                                                    |           |
|                                                           |                                        |                                                                                                    |           |
|                                                           |                                        |                                                                                                    |           |
|                                                           |                                        |                                                                                                    |           |
|                                                           |                                        |                                                                                                    |           |
|                                                           |                                        |                                                                                                    |           |
|                                                           |                                        |                                                                                                    |           |
|                                                           |                                        |                                                                                                    |           |
|                                                           |                                        |                                                                                                    |           |
|                                                           |                                        |                                                                                                    |           |
|                                                           |                                        |                                                                                                    |           |
|                                                           |                                        |                                                                                                    | W         |
|                                                           |                                        |                                                                                                    | icro      |
|                                                           |                                        |                                                                                                    | ₹<br>IOS( |
| C Done                                                    |                                        | 🥑 Internet                                                                                                    |           |
| 🏽 🕄 🦽 🇐 🚱 👔 🕗 🎆 🔢 🖾 Command Prompt 🛛 🔤 dnld_web           | Ehttp://192.168.1.1/ Yuntitled - Paint | <u>&gt; II Q 4, 5 d</u>                                                                                                    | 4:07 PM   |

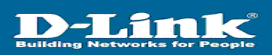

Selezionare nuovamente il menu TOOLS  $\rightarrow$  UPDATE GATEWAY

| http://192.168.1.1/cgi-bin/webcm?getpage=/html/tools;                                                                                                    | /index.htm - Microsoft Internet Explorer |                                                                                                    |            | <u>a</u> × |
|----------------------------------------------------------------------------------------------------|------------------------------------------|----------------------------------------------------------------------------------------------------|------------|------------|
| Edit View Favorites Tools Help                                                                                                    |                                          |                                                                                                    |            | 12         |
| ck • ⇒ • ② 🔮 🕼 ②,Search 🚡 Favorites 🦃M                                                                                                    | eda 🎯 🖏 - 🥔 🗤 - 🖃                        |                                                                                                    |            |            |
| ess 🔯 http://192.168.1.1/cgi-bin/webcm?getpage=/html/tools/                                                                                                    | index.htm                                |                                                                                                    | ▼ @Go Lit  | nks ×      |
|                                                                                                    |                                          |                                                                                                    |            | X          |
| D-Lin                                                                                                    | k'                                       |                                                                                                    |            |            |
| Building Networks for                                                                                                    | People                                   | ADSL Router                                                                                                    |            |            |
|                                                                                                    |                                          |                                                                                                    |            |            |
|                                                                                                    | Home Setup                               | Advanced Tools Status Help                                                                                                    |            |            |
|                                                                                                    |                                          |                                                                                                    |            |            |
| Fainteen Communed                                                                                                    | Tools                                    |                                                                                                    |            |            |
|                                                                                                    | firmware, setup user and remo            | te log information and run Ping and OAM tests.                                                                                                    |            |            |
| Remote Log                                                                                                    | System Commands                          | Select to Save the current configuration Restart                                                                                                    |            |            |
|                                                                                                    |                                          | the gateway and Restore to factory defaults.                                                                                                    |            |            |
| User Managemen                                                                                                    | Remote Lon                               | Select to setue Remote Los Information                                                                                                    |            |            |
|                                                                                                    | Remote Log                               | Belad to settle remove Liger serves and esectioned                                                                                                    |            |            |
| Update Gateway                                                                                                    | v User Managment                         | select to conligure Oser name and password.                                                                                                    |            |            |
|                                                                                                    | Update Gateway                           | Select to upgrade the Oateway Firmware.                                                                                                    |            |            |
| Ping Test                                                                                                    | Ping Test                                | Select to run a Ping Test.                                                                                                    |            |            |
| DOM Text                                                                                                    | OAM Test                                 | Select to Check whether the router with a specific                                                                                                    |            |            |
|                                                                                                    |                                          | Connection is properly connected to the Network.                                                                                                    |            |            |
| Logout                                                                                                    |                                          |                                                                                                    |            |            |
|                                                                                                    |                                          |                                                                                                    |            |            |
|                                                                                                    |                                          |                                                                                                    |            |            |
|                                                                                                    |                                          |                                                                                                    |            |            |
|                                                                                                    |                                          |                                                                                                    |            |            |
|                                                                                                    |                                          |                                                                                                    |            |            |
|                                                                                                    |                                          |                                                                                                    |            |            |
|                                                                                                    |                                          |                                                                                                    |            |            |
|                                                                                                    |                                          |                                                                                                    |            |            |
|                                                                                                    |                                          |                                                                                                    |            |            |
|                                                                                                    |                                          |                                                                                                    |            |            |
|                                                                                                    |                                          |                                                                                                    |            |            |
|                                                                                                    |                                          |                                                                                                    |            |            |
|                                                                                                    |                                          |                                                                                                    |            |            |
|                                                                                                    |                                          |                                                                                                    |            |            |
| An 1997 LEB 1 Line Stellar Stellar Stella |                                          |                                                                                                    | - Internet | -          |
| tart 20 a 20 C 21 a Command Drowst                                                                                                    |                                          | //192.158.1.1 /coi                                                                                                    |            | 44         |
|                                                                                                    | end_nee                                  | / Increase in the second second s |            | 430        |

Nel parte relativa a CONFIGURATION BACKUP & RESTORE cliccare sul tasto BROWSE e scegliere il file config.xml precedentemente salvato. Cliccare su OPEN per chiudere la finestra

| e file                                                                                                    | h/webcm - Microsoft Internet Ex                                         | 2 X                                                                                                    |                                                                                                    |            |
|----------------------------------------------------------------------------------------------------|-------------------------------------------------------------------------|----------------------------------------------------------------------------------------------------|----------------------------------------------------------------------------------------------------|------------|
| Look in. Deskte                                                                                                    | 1 <b>P</b>                                                              | • + B 🗗 🖬 •                                                                                                    |                                                                                                    |            |
| Hy Doc     Hy Coc     Hy Coc | menta<br>juter<br>kork Places<br>P<br>P<br>TV0.0081115.EU.20031223_ZIPB | CR-SGT_VI.00001T4.6.FL2<br>CR-SGAT_VI.00002<br>CR-SGAT_RL4EU_VI.0000<br>CR-SGAT_RL4EU_VI.0000<br>CR-SGAT_VI.0000<br>CR-SGAT_VI.0000<br>CR-SG | ADSL Router<br>Advanced Tools Status Help                                                                                                    | a sud      |
| File name:<br>Files of type                                                                                                    | Config<br>All Files (".")                                               | Dpen<br>Cancel                                                                                                    | or your ADSL router to improve functionality and performance. To<br>the upgrade file on the local hard drive with the Browse button. Once<br>used, click the "Update Gateway" button below to start the firmware<br>devision: YU.00002102.EU.20040422 |            |
|                                                                                                    | Update Gatewood                                                         | Note The system will be rest<br>reconnect again to configure     Configuration - Dackup & Re     Select a Configuration                                                                                                    | larled after the gatewar firmware is successfully updated. You need to<br>roor setue.  store  Back Up  file  Restore  Restore                                                                                                    |            |
|                                                                                                    |                                                                         | Note: The system has to be r<br>Status:                                                                                                    | estarted after the configuration is restored.                                                                                                    |            |
|                                                                                                    |                                                                         |                                                                                                    |                                                                                                    |            |
|                                                                                                    |                                                                         |                                                                                                    |                                                                                                    | Distance 1 |

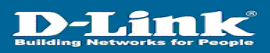

http://192.160.1.1/cgi-bin/v 18) × 8 He cost were referred to a second la Favorites @Meda 3 2 - 3 3 3 Office Address (2) 1 **D**-Link **ADSL Router** Home Setup Advanced Tools Status Help ay Firmware There may be new firmware for your ADSL router to improve function upgrade the firmware, locate the upgrade file on the local hard drive you have found the file to be used, click the "Update Gateway" butto upgrade. Current Firmware Version: V1.00802102.EU.20040427 ith the Browse butt Select a Firmware image file Browse... Note: The system will be restarted after the g reconnect again to configure your setup. vare is su sfully updated. You need to uration - Backup & Restore Cor Select a Configuration file CADo nents and Sett ings\Admii Browse... The system has to be restarted after the co ess Please wait ing page http://192.168.1.1/cgi-bin/fi arecfg. 0 1 C 😹 Start 🛛 🕼 🕲 📀 🗱 🗍 🏧 Command Prompt 🔤 Guided\_web 

Cliccare sul tasto RESTORE per ripristinare la configurazione personalizzata del dispositivo precedentemente salvata

Al termine dell'aggiornamento, il dispositivo eseguirà un riavvio automatico

| http://192.168.1.1/cgi-bin/firmwarecfg - Microsoft Intern | et Explorer          |                                     |           |          |
|-----------------------------------------------------------|----------------------|-------------------------------------|-----------|----------|
| d+Back + → - (C) (C) (C) (C) (C) (C) (C) (C) (C) (C)      | Media 38 🖎 - 🕼 👿 - 🗐 |                                     |           | -e       |
| Address a http://192.168.1.1/cgi-bin/firmwarecfg          |                      |                                     | • 🗟       | Links ** |
| D-Lit<br>References to                                    |                      | ADSL Router                         |           |          |
|                                                           |                      |                                     |           |          |
|                                                           |                      | Upgrade Successful                  |           |          |
|                                                           | L                    | Rebooting                           |           |          |
|                                                           |                      |                                     |           | Microso  |
| Opening page http://192.168.1.1/cgi-bin/firmwarecfg       | 1                    |                                     | Internet  |          |
| 🔀 Start 🛛 🚮 🦽 🎲 🕑 🗱 🖉 Command Prompt                      | dnid_web @           | http://192.168.1.1/cgi 1919 - Paint | o 🖬 🖏 🖏 🖏 | 4:06 PM  |

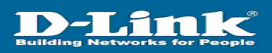

Terminato il riavvio del dispositivo, comparirà la pagina principale del menu di configurazione. Inserire user e password per l'accesso al menu di configurazione.

| ttp://192.168.1.1/ - Microsoft Internet Explorer |                                       | _ 0          |
|--------------------------------------------------|---------------------------------------|--------------|
| Edit View Favorites Tools Help                   |                                       | 1            |
| Back • → · ③ 🔄 🖄 © Search 🕞 Favorites @ Media 🤅  | 3 6. 3 5 5                            |              |
| ress 1 http://192.160.1.1/                       |                                       | → 2 Go Links |
|                                                  |                                       |              |
| D-Link                                           |                                       |              |
| Building Networks for People                     | ADSL Router                           |              |
|                                                  |                                       |              |
|                                                  | Home Setup Advanced Tools Status Help |              |
|                                                  |                                       |              |
|                                                  | Login                                 |              |
|                                                  |                                       |              |
|                                                  | Please log in to continue             |              |
|                                                  | Login Name admin                      |              |
|                                                  | Password                              |              |
|                                                  | Lanin                                 |              |
|                                                  | Login                                 |              |
|                                                  |                                       |              |
|                                                  |                                       |              |
|                                                  |                                       |              |
|                                                  |                                       |              |
|                                                  |                                       |              |
|                                                  |                                       |              |
|                                                  |                                       |              |
|                                                  |                                       |              |
|                                                  |                                       |              |
|                                                  |                                       |              |
|                                                  |                                       |              |
|                                                  |                                       |              |
|                                                  |                                       |              |
|                                                  |                                       |              |
|                                                  |                                       |              |
|                                                  |                                       |              |
|                                                  |                                       |              |
|                                                  |                                       |              |
|                                                  |                                       |              |
|                                                  |                                       |              |
|                                                  |                                       |              |
| ne                                               |                                       | Internet     |

Nota : nel caso in cui non apparisse la pagina principale del menu di configurazione del dispositivo, digitare manualmente nel campo indirizzo <u>http://192.168.1.1</u> per aprire la pagina presente